# Costruzione dell'e-portfolio in «MyBlog»

E. Torre, P. Ricchiardi

# Indicazioni per iniziare

- Effettuare il login su myunito
- Entrare nella sezione myblog (nella propria pagina personale si accede dalla tendina "strumenti per il lavoro")
- Entrare nella sezione Unito@portfolio
- Nel menu a destra cliccare su Crea un nuovo blog
- Nominare il blog così creato il proprio nome e cognome, secondo la seguente stringa: e-portfolio\_nome cognome
- Compilare la prima pagina (è possibile scegliere un colore e indicare se si desidera o meno ricevere notifiche relativamente a commenti e quant'altro)
- Inserire la propria foto nella sezione Logo IMG
- Cliccare su "aggiungi articolo" e Inserire la descrizione della struttura del blog (elencando le diverse sezioni consultabili e poi linkandole alla pagina relativa)
- Creare le diverse sezioni del blog (curriculum, progetti formativi e professionali, competenze acquisite ecc...): attenzione ad inserirle nell'ordine in cui si vuole che compaiano nel menu a tendina
- Arricchire ciascuna sezione con la documentazione necessaria.

Per le informazioni tecniche su come eseguire i vari passaggi consultare il manuale del blog, scaricabile dalla sezione Info della pagina iniziale di Myblog: https://www.serviziweb.unito.it/blog/documents/manuale\_blog.pdf

# Esempio di struttura dell'e-portfolio

Il modello, presente nell'elenco degli e-portfoli è denominato: «e-portofolio\_nome cognome (prova)» https://www.serviziweb.unito.it/blog/?id=56632

# Pagina iniziale

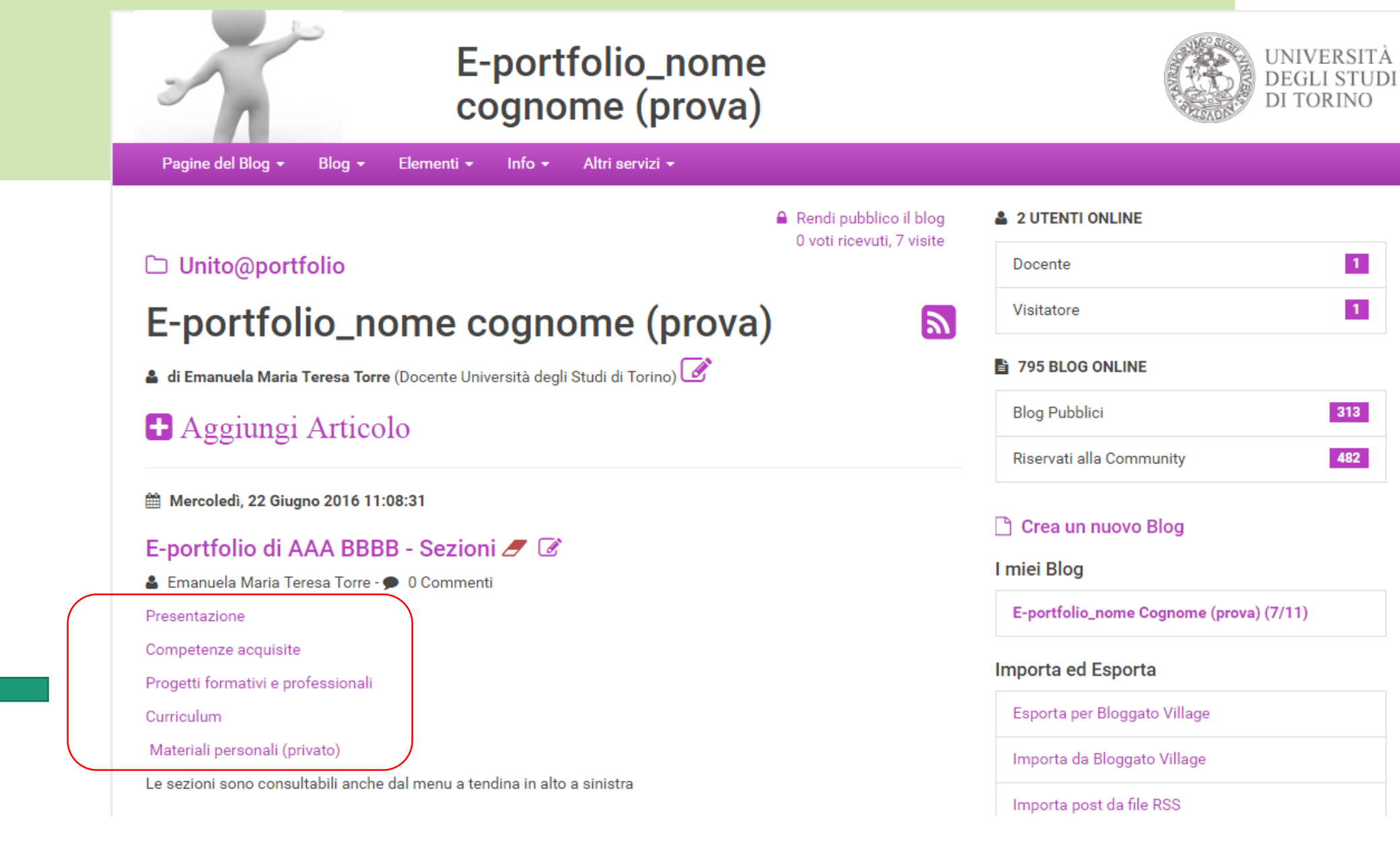

Creare link diretto a ognuna delle sezioni

| ○ Si                                                                        |   | prova.pdf<br>• ×               |
|-----------------------------------------------------------------------------|---|--------------------------------|
| Stato                                                                       |   |                                |
| <ul> <li>Bozza (Invisibile)</li> <li>Pubblico (Visibile a tutti)</li> </ul> | ß | VID_20160308_123509.3gp<br>♀ ★ |
| Contenuto                                                                   |   |                                |
| File ▼ Modifica ▼ Inserisci ▼ Visualiza ▼ Formato ▼ Tabella ▼ Strumenti ▼   |   |                                |
| ★ Formattazioni • B I E E E E E E E • E • E • E • E • E • E                 |   |                                |
| Presentazione Inserisci/Modifica Link                                       |   | Creare link                    |
| Competenze acquisite                                                        |   | diretto a                      |
| Progetti formativi e professionali                                          |   | ognuna                         |
| Curriculum                                                                  |   | delle                          |
| Materiali personali (privato)                                               |   | sezioni                        |
| Le sezioni sono consultabili anche dal menu a tendina in alto a sinistra    |   |                                |
|                                                                             |   |                                |
|                                                                             |   |                                |
|                                                                             |   |                                |
|                                                                             |   |                                |
| p Parole: 24                                                                |   |                                |

### Sezione Presentazione

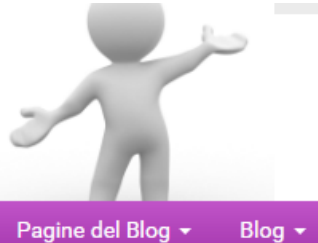

### E-portfolio\_nome cognome (prova)

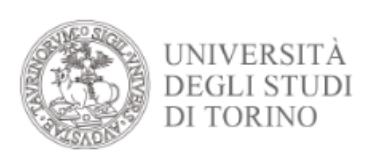

1

1

#### Pagine del Blog 👻 Blog 👻 Elementi 👻 Info 👻 Altri servizi 👻

### 🗅 Unito@portfolio

### E-portfolio\_nome cognome (prova)

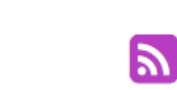

Rendi pubblico il blog

0 voti ricevuti, 7 visite

### Visitatore

#### 795 BLOG ONLINE

2 UTENTI ONLINE

Docente

| Blog Pubblici            | 313 |
|--------------------------|-----|
| Riservati alla Community | 482 |

#### 🗋 Crea un nuovo Blog

I miei Blog

E-portfolio\_nome Cognome (prova) (7/11)

#### Importa ed Esporta

| Esporta per Bloggato Village |
|------------------------------|
| Importa da Bloggato Village  |
| Importa post da file RSS     |
| Importa post da pagina RSS   |

🛔 di Emanuela Maria Teresa Torre (Docente Università degli Studi di Torino) 📝

### Aggiungi Articolo

🛗 Mercoledì, 22 Giugno 2016 15:41:40

### Presentazione 🟉 📝

🛔 Emanuela Maria Teresa Torre - 🗩 0 Commenti

Inserire una breve presentazione di sé, anche con immagini

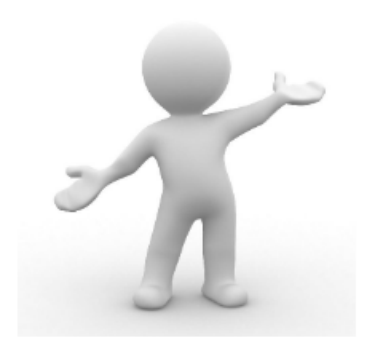

## e tenze

### E-portfolio\_nome cognome (prova)

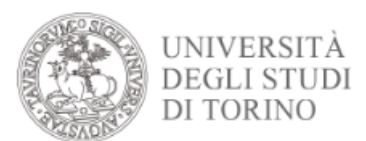

### Sezione Competenze acquisite

### Pagine del Blog 👻 Blog 👻 Elementi 👻 Info 👻 Altri servizi 👻

### 🗅 Unito@portfolio

### E-portfolio\_nome cognome (prova)

🛔 di Emanuela Maria Teresa Torre (Docente Università degli Studi di Torino) 🧭

### Aggiungi Articolo

🛗 Lunedì, 04 Luglio 2016 14:31:03

### Competenze acquisite 🥖 📝

🛔 Emanuela Maria Teresa Torre - 🗩 0 Commenti

Descrivere le competenze acquisite, specificando il tipo di competenza, esemplificando situazioni e contesti in cui la si è applicata, aggiungendo foto, video, file, lettere di referenze che testimonino quanto dichiarato

# The second

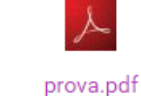

VID\_20160308\_123509.3qp

#### Rendi pubblico il blog 0 voti ricevuti, 7 visite

2

| <b>_</b> | 2 | UTENTI | ONLINE |
|----------|---|--------|--------|
|----------|---|--------|--------|

| Docente    | 1 |
|------------|---|
| Visitatore | 1 |

#### 195 BLOG ONLINE

| Blog Pubblici            | 313 |
|--------------------------|-----|
| Riservati alla Community | 482 |

### 🗋 Crea un nuovo Blog

I miei Blog

E-portfolio\_nome Cognome (prova) (7/11)

#### Importa ed Esporta

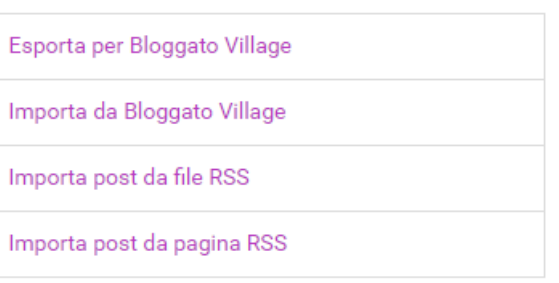

### Sezione Progetti formativi e professionali

| Rendi pubblico il blog                                                                                                    | 2 UTENTI ONLINE                         |  |  |
|----------------------------------------------------------------------------------------------------|-----------------------------------------|--|--|
| Unito@portfolio                                                                                                    | Docente 1                               |  |  |
| E-portfolio_nome cognome (prova)                                                                                                  | Visitatore 1                            |  |  |
| 🛓 di Emanuela Maria Teresa Torre (Docente Università degli Studi di Torino) 📝                                                     | 1795 BLOG ONLINE                        |  |  |
| Aggiungi Articolo                                                                                                    | Blog Pubblici 313                       |  |  |
|                                                                                                    | Riservati alla Community 482            |  |  |
| ∰ Lunedì, 04 Luglio 2016 14:37:22                                                                                                 |                                         |  |  |
| Progetti formativi e professionali - 2 🍠 📝                                                                                        |                                         |  |  |
| 🛓 Emanuela Maria Teresa Torre - 🗩 0 Commenti                                                                                      | l miei Blog                             |  |  |
| prova secondo progetto                                                                                                    | E-portfolio_nome Cognome (prova) (7/11) |  |  |
| <ul> <li>Leggi i commenti (0)</li> <li>Aggiungi Commento</li> <li>Invia messaggio privato<br/>all'autore dell'articolo</li> </ul> | Importa ed Esporta                      |  |  |
|                                                                                                    | Esporta per Bloggato Village            |  |  |
| 🎬 Lunedì, 04 Luglio 2016 14:32:46                                                                                                 | Importa da Bloggato Village             |  |  |
| Progetti formativi e professionali - 1 🍠 📝                                                                                        | Importa post da file RSS                |  |  |
| 🛔 Emanuela Maria Teresa Torre - 🗩 0 Commenti                                                                                      | Importa post da pagina RSS              |  |  |
| Descrizione dei propri progetti futuri, nell'ambito della propria formazione e dei propri obiettivi professionali                 | Analisia                                |  |  |
|                                                                                                    | Archivio                                |  |  |
| VID 20160308 123509 3gp                                                                                                    | Tutte le date 2                         |  |  |
| ··                                                                                                    | Luglio 2016 2                           |  |  |
|                                                                                                    | Giugno 2016 0                           |  |  |
| 💋 Invia messaggio privato                                                                                                    |                                         |  |  |

all'autore dell'articolo

Leggi i commenti (0)

+ Aggiungi Commento

Sezione Curriculum e videocurriculum

| veneral, US Lugilo 2010                                                                                                    | 🛎 Emanuela Maria Teresa Torre 🔍 Cerca Esci |
|----------------------------------------------------------------------------------------------------|--------------------------------------------|
| E-portfolio_nome<br>cognome (prova)                                                                                                    | UNIVERSITÀ<br>DEGLI STUDI<br>DI TORINO     |
| Pagine del Blog 👻 Blog 👻 Elementi 👻 Info 👻 Altri servizi 👻                                                                                                    |                                            |
| Rendi pubblico il blog                                                                                                    | 👗 2 UTENTI ONLINE                          |
| 0 voti ricevuti, 7 visite                                                                                                    | Docente 1                                  |
| E-portfolio nome cognome (prova)                                                                                                    | Visitatore 1                               |
| a di Emanuela Maria Teresa Torre (Docente Università degli Studi di Torino)                                                                                                    | 🖹 795 BLOG ONLINE                          |
| Aggiungi Articolo                                                                                                    | Blog Pubblici 313                          |
|                                                                                                    | Riservati alla Community 482               |
| 🛗 Lunedi, 04 Luglio 2016 14:33:51                                                                                                    | 🗅 Crea un nuovo Blog                       |
| Curriculum 🥒 🐼                                                                                                    |                                            |
| 🛔 Emanuela Maria Teresa Torre - 🗩 0 Commenti                                                                                                    | l miei Blog                                |
| Inserire video curriculu, o curriculum in formato europeo (potrebbe essere utile inserirlo direttamente in questo spaz<br>e/o in versione scaricabile per facilitarne la consultazione da parte degli interessati) | E-portfolio_nome Cognome (prova) (7/11)    |
|                                                                                                    | Importa ed Esporta                         |
| VID 20160308 123500 3gp                                                                                                    | Esporta per Bloggato Village               |
| AlpToulogooTizggoargh higarhai                                                                                                    | Importa da Bloggato Village                |
|                                                                                                    | Importa post da file RSS                   |
| <ul> <li>Leggi i commenti (0)</li> <li>Aggiungi Commento</li> <li>Invia messaggio privato</li> </ul>                                                                                                    | Importa post da pagina RSS                 |

### Sezione Materiali personali (privata)

| 2                                                                             | E-portfolio <u>.</u><br>cognome (      | _nome<br>prova)                         | UNIVERSITÀ<br>DEGLI STUD<br>DI TORINO   |
|-------------------------------------------------------------------------------|----------------------------------------|-----------------------------------------|-----------------------------------------|
| Pagine del Blog 👻 Blog 👻 B                                                    | Elementi 👻 Info 👻 Altri serviz         | ii <b>≁</b>                             |                                         |
| <ul> <li>Rendi pubblico il blog</li> <li>0 voti ricevuti, 7 visite</li> </ul> |                                        |                                         | 🛔 2 UTENTI ONLINE                       |
|                                                                               |                                        |                                         | Docente 1                               |
| E-portfolio_nome cognome (prova)                                              |                                        |                                         | Visitatore 1                            |
| a di Emanuela Maria Teresa Torre (Docente Università degli Studi di Torino)   |                                        |                                         | 195 BLOG ONLINE                         |
| Aggiungi Articolo                                                             |                                        | Blog Pubblici 313                       |                                         |
|                                                                               |                                        | Riservati alla Community 482            |                                         |
| 🛗 Lunedì, 04 Luglio 2016 14:35:28                                             |                                        |                                         |                                         |
| Materiali personali (priva                                                    | ato) 🝠 🕜                               |                                         |                                         |
| 🛔 Emanuela Maria Teresa Torre - 🗩                                             | 0 Commenti                             |                                         | I miel Blog                             |
| Questa sezione può rimanere privata<br>utilizzato perle sezioni pubbliche     | ed essere utilizzata per raccogliere e | e conservare il materiale che verrà poi | E-portfolio_nome Cognome (prova) (7/11) |
| 🗩 Leggi i commenti (0)                                                        |                                        | 🚽 Invia messaggio privato               | Importa ed Esporta                      |
|                                                                               | <ul> <li>Aggiungi Commento</li> </ul>  | all'autore dell'articolo                | Esporta per Bloggato Village            |
|                                                                               |                                        |                                         | Importa da Bloggato Village             |
|                                                                               |                                        |                                         | Importa post da file RSS                |
|                                                                               |                                        |                                         | Importa post da pagina RSS              |

## Esempi di altri e-portfoli

http://eportfolio-pc.it/view/view.php?id=627